# R型火警受信總機

# Addressable Fire Alarm Control Panel

# (FAS-R 機型)

# 操作手冊

# **Operation Manual**

V1.4

| 1.外觀介紹       | 4  |
|--------------|----|
| 1.1 外觀示意圖    | 4  |
| 1.2 安裝孔位     | 4  |
| 1.3 內部配置     | 5  |
| 2.部件說明       | 6  |
| 2.1 電源控制板    | 6  |
| 2.2 通信回路板    | 7  |
| 3.規格特性說明     | 8  |
| 3.1 總機規格     | 8  |
| 3.2 總機特性     | 8  |
| 4. 操作說明      |    |
|              |    |
| 4.2          | 10 |
| 4.3 按鍵說明     |    |
| 4.4 畫面初始說明   |    |
| 4.5 即時訊息說明   |    |
| 5. 查詢及基本系統設定 |    |
| 5.1 即時異常宣詞   |    |
| 5.2 歴史資料查詢   |    |
| 5.3 印表機      | 14 |
| 5.4 回路電壓     |    |
| 5.5 顯示器休眠    |    |
| 5.6 進階       |    |
| 6.進階功能 – 查詢  | 17 |
| 6.1 狀態模擬查詢   |    |
| 6.2 系統查詢     |    |
| 7.進階功能 – 設定  |    |
| /.1 時間設定     |    |
| 7.2 蓄積設定     |    |
| 7.3 延遲設定     | 20 |
| 7.4 回路設定     | 20 |
| 7.5 狀態模擬     | 21 |
| 7.6 變更密碼     | 21 |
| 8.工程設定       | 22 |
| 8.1 歷史資料清除   |    |

# 目

錄

| 23 |
|----|
| 24 |
| 24 |
| 26 |
| 27 |
| 27 |
| 28 |
| 28 |
| 29 |
|    |

# 1.外觀介紹

### 1.1 外觀示意圖

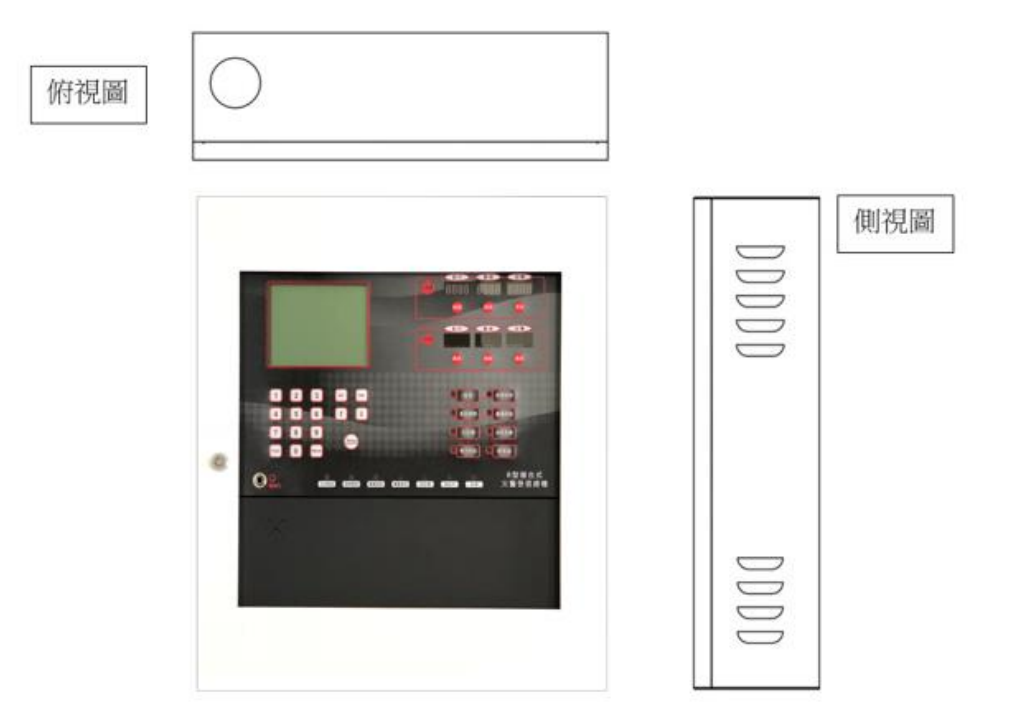

1.2 安裝孔位

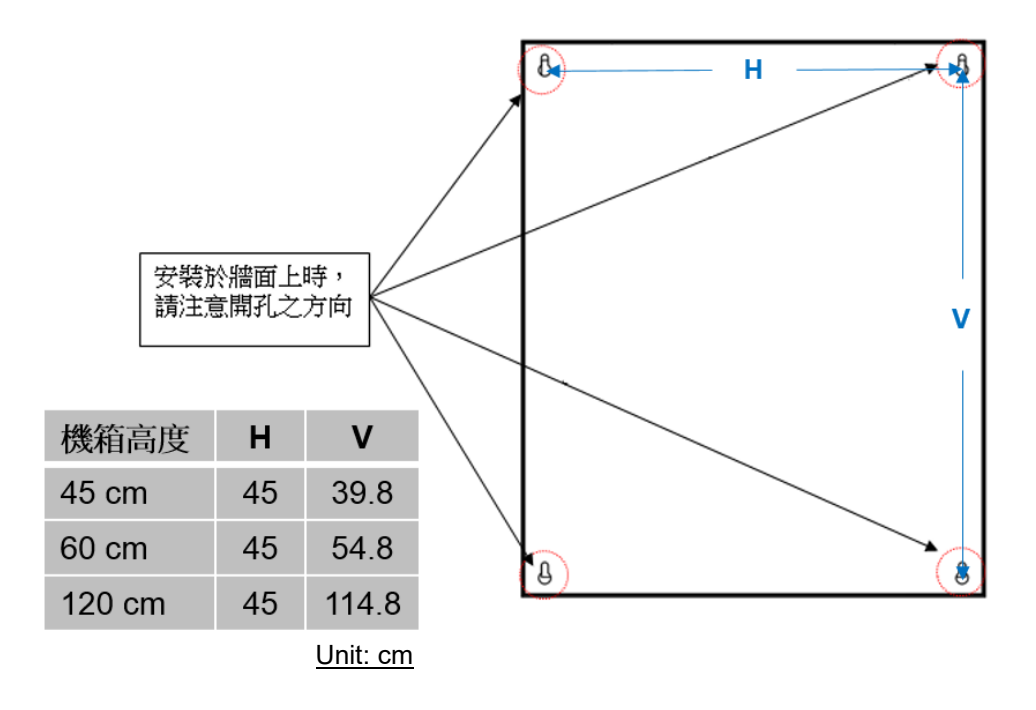

# 1.3 內部配置

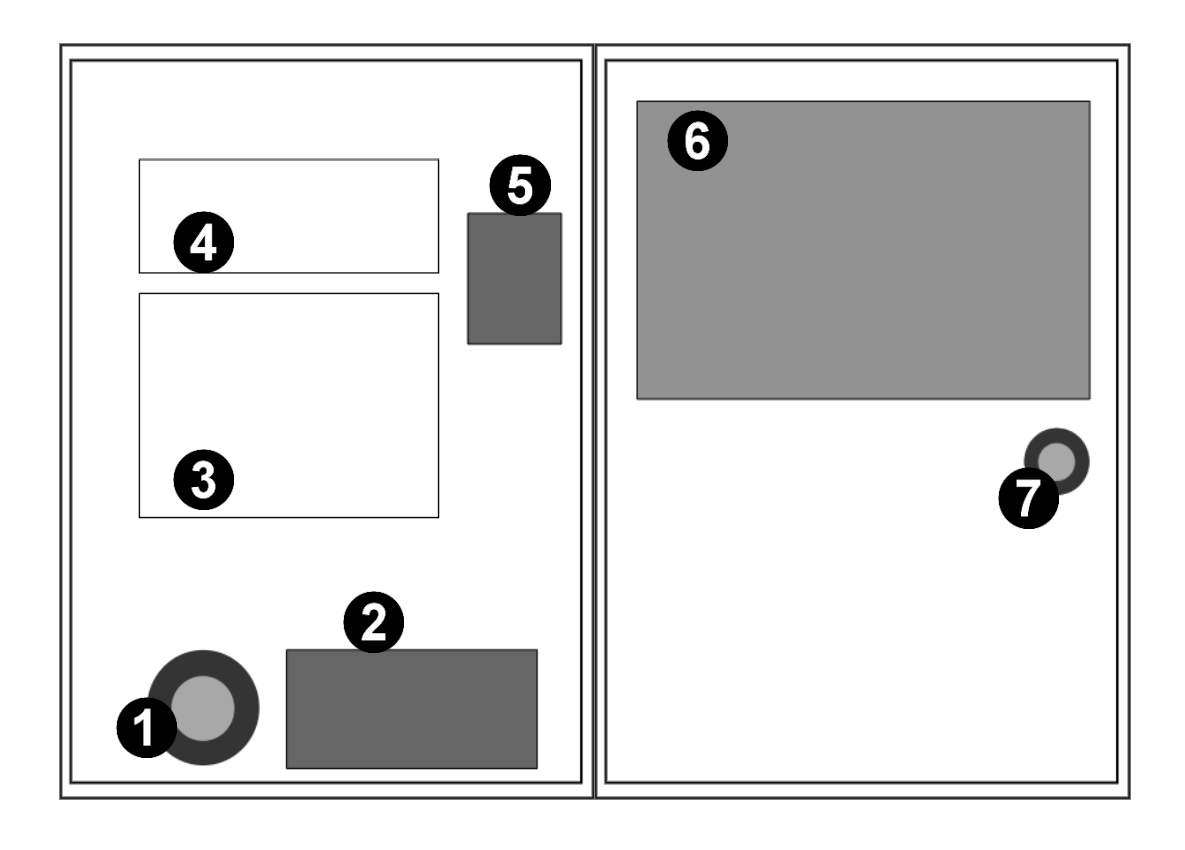

| 1 | 變壓器        |
|---|------------|
| 2 | 預備電池       |
| 3 | 電源控制板      |
| 4 | 通信回路板      |
| 5 | 電源供應器      |
| 6 | 操作/顯示與控制部件 |
| 7 | 主音響裝置      |

# 2.部件說明

#### 2.1 電源控制板

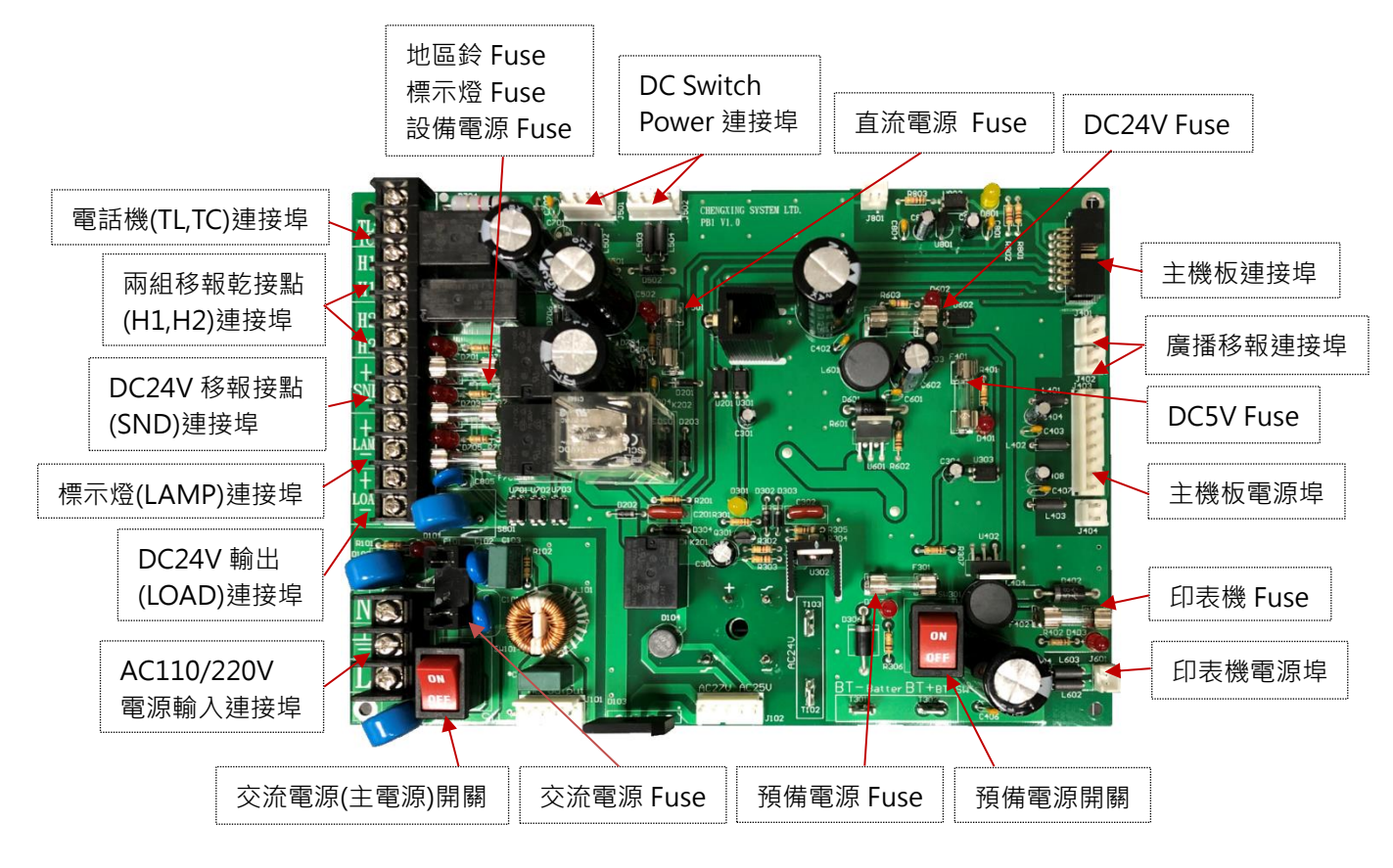

- 電源控制板提供系統所需電力。
- 當 AC 電源失效時,系統會自動切換至 DC 預備電源。
- 當 AC 正常供電時,系統會自動對預備電源充電。

| Fuse 名稱    | 安培數     | Fuse 名稱 | 安培數     |
|------------|---------|---------|---------|
| 地區鈴        | 2.5A    | 直流電源    | 4A ~ 7A |
| 標示燈        | 2.5A    | 24V     | 3A      |
| 設備電源(LOAD) | 2.5A    | 5V      | 2.5A    |
| 交流電源       | 2A ~ 5A | 印表機     | 2A      |
| 預備電源       | 5A , 7A |         |         |

※ 交流電源 Fuse 依照迴路數不同而改變 (1~2 迥路=2A; 3~4 迥路=3A; 5~6 迥路=4A; 7~8 迥路=5A)。

※ 預備電源 Fuse 依照電池安培數而改變 (1~4 迴路=5A; 5~8 迴路=7A)。

※ 直流電源 Fuse 依照變壓器輸入電源而改變 (1~2 迴路=4A; 3~4 迴路=5A; 5~6 迴路=6A; 7~8 迴路=7A)。

# 2.2 通信回路板

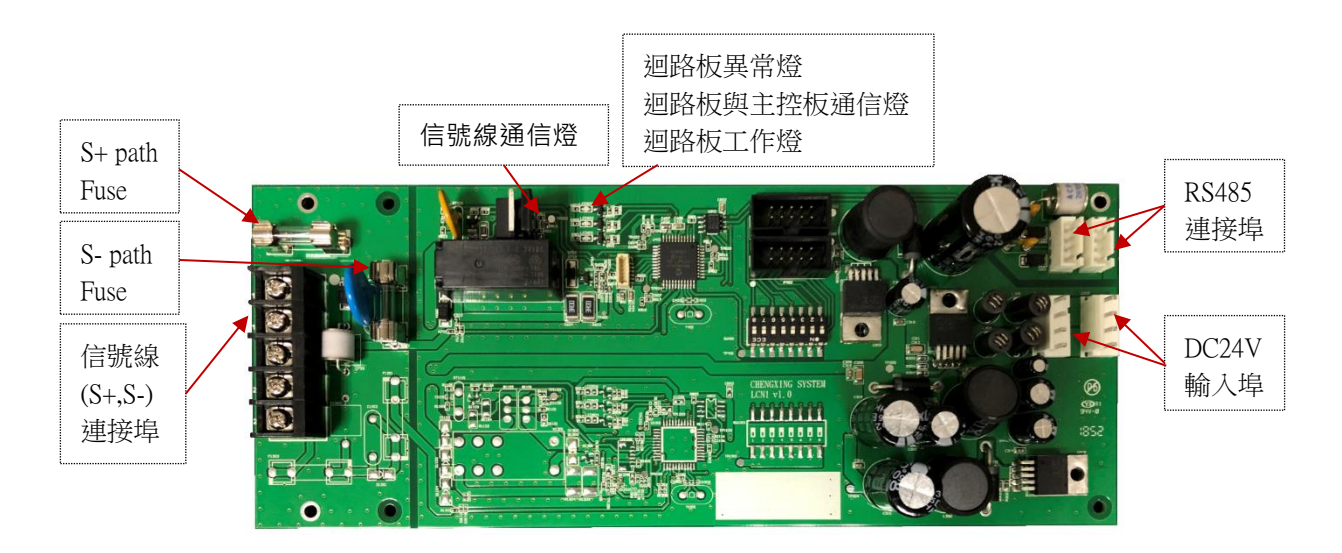

- 一片回路板可為單回路或雙回路,一回路可連接定址裝置數量為 300 個。
- 當信號線發生短路、過載時,系統會自動切斷供電並亮起異常燈號。

# 3.規格特性說明

#### 3.1 總機規格

- 電源輸入: AC110V/220V 50/60Hz, 手動切換。
- 通信架構:全二線式。
- 定址數量:一回路定址數:300;一總機最大回路:8。
- 顯示裝置: 5.7" LCD 單色顯示器,解析度 320 X 240。

#### 3.2 總機特性

- 二線通信:二線式信號多功傳送,具有省配線、省工時、高效率、低成本之優勢。
- 信息記錄:3000 筆之動作、監視、故障、斷線等歷史記錄之功能。
- 重號檢測:可自動檢測出重複定址裝置,以利排除作業。
- 模擬測試:因應現場需求,可對定址裝置進行隔離及模擬異常狀態等測試。
- 擴充介面:總機系統具擴充介面,含RS-232/RS-485圖控電腦主機、RS-485副機、RS-485廣 播移報板、LED 造景盤通信介面等。
- 登幕休眠:當系統閒置超過三分鐘後·LCD 會進入休眠,以增進其使用期限。螢幕休眠時,可按下面板上任一按鍵,將其喚醒。

# 4.操作說明

### 4.1 面板介紹

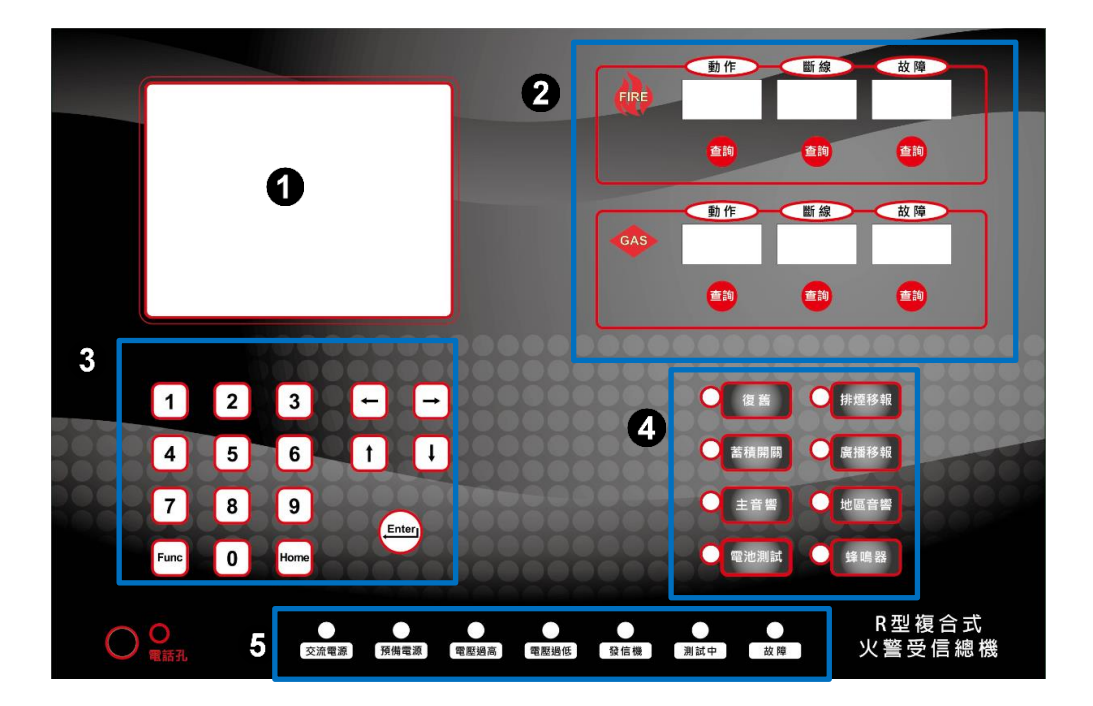

| 1 | 螢幕顯示器        |
|---|--------------|
| 2 | 火警即時顯示以及查詢按鍵 |
| 3 | 功能設定按鍵輸入     |
| 4 | 系統功能控制按鍵     |
| 5 | 總機狀態燈號顯示     |

# 4.2 面板燈號說明

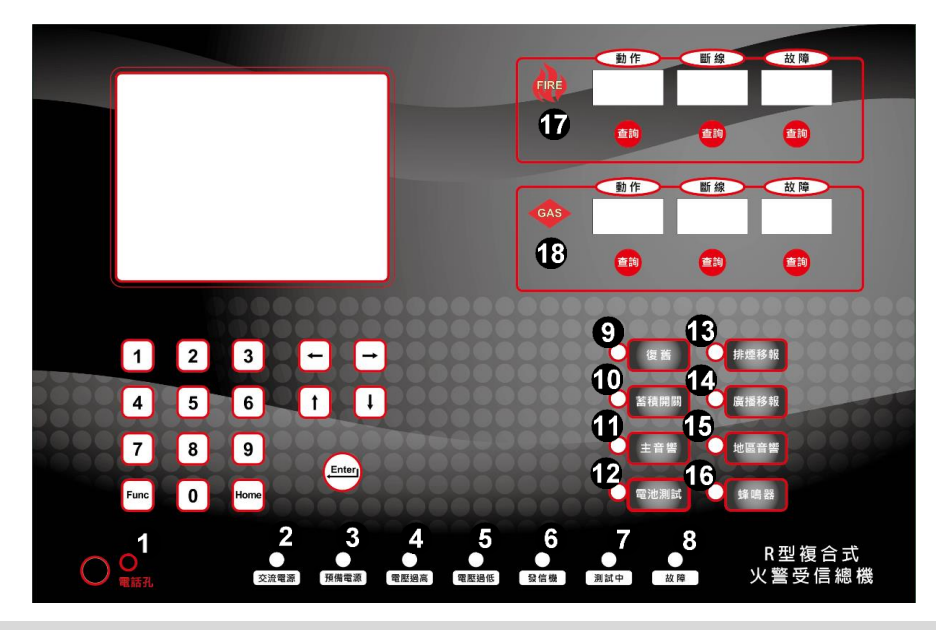

| 1  | 電話孔燈;燈亮:表示遠端有通話需求;燈暗:正常                                                                   |
|----|-------------------------------------------------------------------------------------------|
| 2  | 交流電源;燈亮:正常運作;燈暗:異常                                                                        |
| 3  | 預備電源;燈亮:異常·表示系統使用預備電源供電;燈暗:正常                                                             |
| 4  | 電壓過高;燈亮:異常;燈暗:正常                                                                          |
| 5  | 電壓過低;燈亮:異常;燈暗:正常                                                                          |
| 6  | 發信機;燈亮:迴路中有手動發信機動作;燈暗:無手動發信機動作                                                            |
| 7  | 測試中;燈亮:系統模擬測試執行中;燈暗:正常監控運作                                                                |
| 8  | 故障;燈亮:系統有故障或錯/重號情形發生;燈暗:正常                                                                |
| 9  | 復舊;燈亮:系統復舊中;燈暗:正常,系統復舊完成                                                                  |
| 10 | 蓄積開關;燈亮:蓄積時間關閉;燈暗:蓄積時間開啟                                                                  |
| 11 | 主音響;燈亮:主音響鳴響關閉;燈暗:主音響鳴響開啟                                                                 |
| 12 | 電池測試;燈亮:測試電池功能執行中;燈暗:表示測試完成                                                               |
| 13 | 排煙移報;燈亮:排煙設備移報輸出關閉;燈暗:排煙設備移報輸出開啟                                                          |
| 14 | 廣播移報;燈亮:廣播設備移報輸出關閉;燈暗:廣播設備移報輸出開啟                                                          |
| 15 | 地區音響;燈亮:地區鈴設備移報輸出暫時關閉,暫停期間若有新的火警信號或暫停時間<br>終了,則地區鈴立即自動回復鳴響;燈閃滅:地區鈴常態關閉;燈暗:地區鈴設備移報輸<br>出開啟 |
| 16 | 蜂鳴器;燈亮:灑水設備音響移報輸出關閉;燈暗:灑水設備音響移報輸出開啟                                                       |
| 17 | 火警動作燈;燈亮:火警設備動作中;燈暗:無火警設備動作                                                               |
| 18 | 瓦斯動作燈;燈亮:瓦斯設備動作中;燈暗:無瓦斯設備動作                                                               |

# 4.3 按鍵說明

| Home | 回到主畫面                                                                                                    |  |  |  |
|------|----------------------------------------------------------------------------------------------------|--|--|--|
| Func | 進入功能選單 / 上一頁                                                                                                    |  |  |  |
| 復舊   | 系統重新啟動、初始化,解除系統之迴路記憶狀態,復歸總機內之警報、斷線、<br>及異常等狀態。                                                                                                    |  |  |  |
| 蓄積開關 | 當關閉蓄積功能時,任一火警/瓦斯事件發生時,立即回報及動作。                                                                                                    |  |  |  |
| 主音響  | <ul> <li>當系統發生異常時,總機的主音響會依照不同類型鳴叫。</li> <li>暫靜音:按一下按鈕,暫時關閉主音響鳴叫,當有任意異常發生時,總機將<br/>會再度鳴叫。</li> <li>長靜音:按下按鈕 3 秒後,會完全關閉聲響,當有任何異常發生時,總機將<br/>不再鳴叫,燈號為閃爍狀態。</li> <li>故障時:每六秒鳴叫一聲</li> <li>斷線時:每兩秒鳴叫一聲</li> <li>動作時:長鳴叫</li> <li>地區音響常態關閉時:每一秒短鳴叫一聲</li> <li>監視動作時:每五秒短鳴叫三聲</li> <li>瓦斯動作時:每 0.5 秒鳴叫一聲</li> </ul> |  |  |  |
| 電池測試 | 執行測試時・使用預備電源供電・檢查其是否正常                                                                                                    |  |  |  |
| 排煙移報 | 當關閉排煙移報功能時‧外部之所有設定為排煙設備皆關閉                                                                                                    |  |  |  |
| 廣播移報 | 當關閉廣播移報功能時・廣播設備關閉                                                                                                    |  |  |  |
| 地區音響 | 當關閉地區音響功能時,外部之所有設定為地區警鈴設備皆關閉                                                                                                    |  |  |  |
| 蜂鳴器  | 當關閉蜂鳴器時·外部之所有設定為灑水設備音響設備皆關閉                                                                                                    |  |  |  |
| 火災查詢 | 按下相對應之異常查詢按鈕時,在顯示螢幕上會顯示該異常之資料                                                                                                    |  |  |  |
| 瓦斯查詢 | 按下相對應之異常查詢按鈕時,在顯示螢幕上會顯示該異常之資料                                                                                                    |  |  |  |

#### 4.4 畫面初始說明

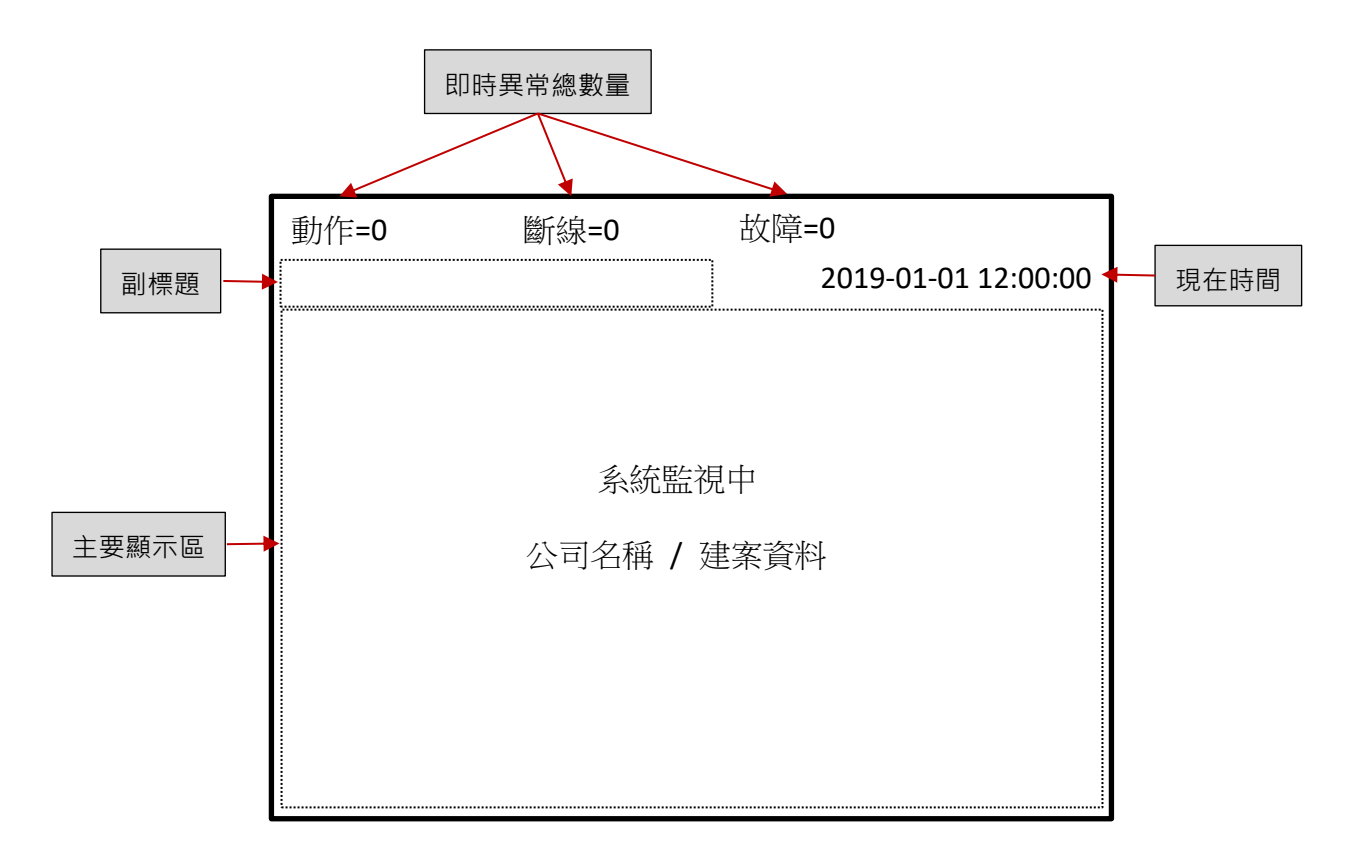

#### 4.5 即時訊息說明

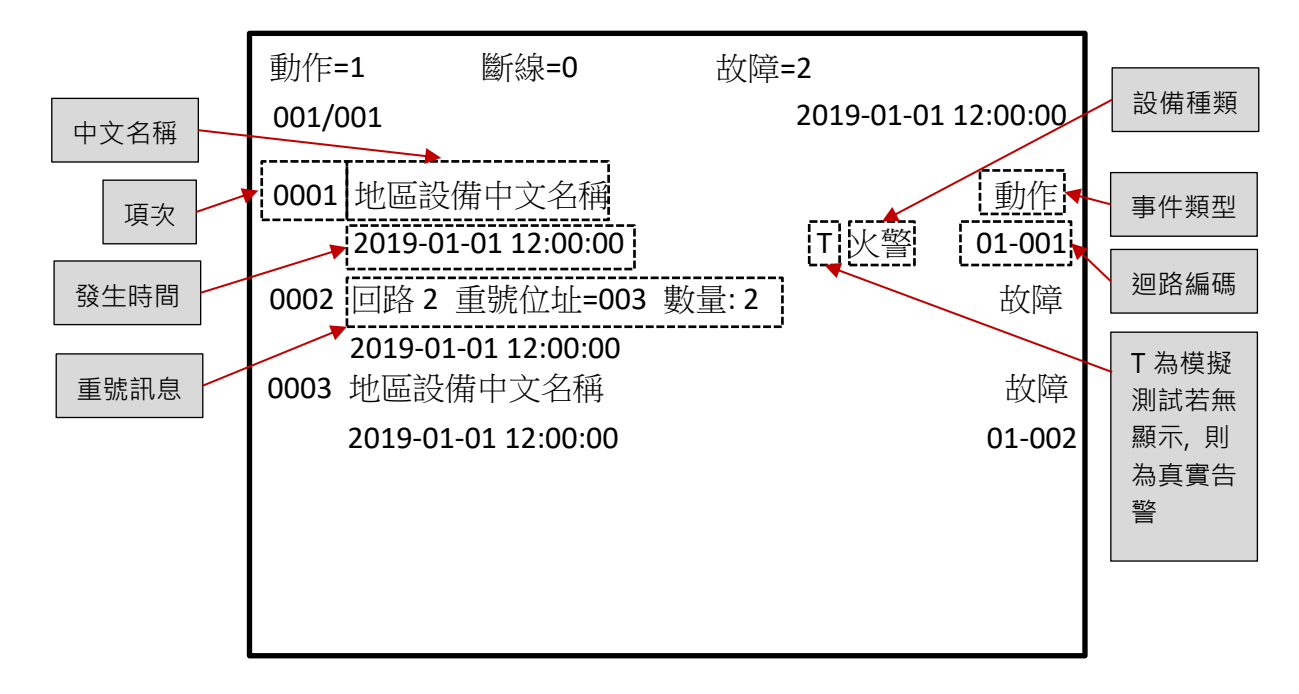

※迴路編碼定義:XX-XXX:前二碼數字表示第幾回路,後三碼數字表示該回路裝置的定址數。

# 5. 查詢及基本系統設定

#### 5.1 即時異常查詢

|                           | 動作=2  | <b>幽</b> 新線=2       | 故障=1 |           |         |
|---------------------------|-------|---------------------|------|-----------|---------|
| • 若總機有接收                  | 001/0 | 01                  | 2019 | 9-01-01 1 | 2:00:00 |
| 任何異常的訊                    | 0001  | 地區設備中文名稱            |      |           | 動作      |
| 息, 土 <b>重</b> 面曾<br>即時顯示。 |       | 2019-01-01 12:00:00 |      | 火警        | 01-001  |
| • 按下面板上的                  | 0002  | 地區設備中文名稱            |      |           | 壓動      |
| 火警或瓦斯的                    |       | 2019-01-01 12:00:00 |      | 火警        | 01-011  |
| 合共吊宣詞按<br>鈕(動作、斷線         | 0003  | 地區設備中文名稱            |      |           | 斷線      |
| 、故障),會顯                   |       | 2019-01-01 12:00:00 |      | 火警        | 01-021  |
| 示該類型異常                    | 0004  | 地區設備中文名稱            |      |           | 斷線      |
| 之資訊。                      |       | 2019-01-01 12:00:00 |      | 火警        | 01-031  |
|                           | 0005  | 地區設備中文名稱            |      |           | 故障      |
|                           |       | 2019-01-01 12:00:00 |      | 火警        | 01-051  |

※壓動:表示此位置所連接的發信機處於被觸發,為火災告警的動作狀態;此時總機面板上的發信機 指示燈,亦會亮起。

### 5.2 歷史資料查詢

| • 按下面板上的                    | 動作 <b>=0</b> | 斷線=0   | 故障=0 |                 |
|-----------------------------|--------------|--------|------|-----------------|
| Func 鍵會出現                   |              |        | 2019 | -01-01 12:00:00 |
| 右 圖 選 単 , 使 用 面 板 ト 之 ↑ ↓ , |              |        |      |                 |
| 選擇"歷史資料查                    |              |        |      |                 |
| 詢"後,按下 Enter                |              | ▶ 歷史資料 | 顯示   |                 |
| 鍵。                          |              | 印表機    |      |                 |
|                             |              | 回路電壓   | Ē    |                 |
| • 若欲進入"印表                   |              | 顯示器体   | ব民   |                 |
| 機"、"凹路電壓"<br>               |              | 進階     |      |                 |
| 時,亦使用面板                     |              |        |      |                 |
| 之↑↓,選擇該                     |              |        |      |                 |
| 項後,按下 Enter                 |              |        |      |                 |
|                             |              |        |      |                 |

● 頁面說明

| 總頁數 / 當前頁數                                                                                                    | 動作=0                                                                                 | 斷線=0                                                                                                    | 故障=0                 |                                                              |
|----------------------------------------------------------------------------------------------------|--------------------------------------------------------------------------------------|----------------------------------------------------------------------------------------------------|----------------------|--------------------------------------------------------------|
|                                                                                                    | 01 <u>0</u> /013                                                                     | ▶列印                                                                                                    | 2019-01-01           | 12:00:00                                                     |
| <ul> <li>按 ↓ 鍵 可翻一<br/>頁,按 ← → 鍵 可<br/>移動游標,輸入頁<br/>碼後按 Enter 鍵<br/>可直接到該頁。</li> <li>按 ← → 鍵 可移動箭<br/>頭至列印處按 Enter<br/>鍵後,可列印出此頁</li> <li>要回前畫面,請使<br/>用 Func 鍵。</li> <li>要回主畫面,請使</li> </ul> | 0051 地區該<br>2019-0<br>0052 地區該<br>2019-0<br>0053 地區該<br>2019-0<br>0054 地區該<br>2019-0 | 2備中文名稱<br>01-01 12:00:00<br>2備中文名稱<br>01-01 12:00:00<br>2備中文名稱<br>01-01 12:00:00<br>2備中文名稱<br>01-01 12:00:00 | 火警<br>火警<br>火警<br>火警 | 動作<br>02-002<br>動作<br>02-012<br>動作<br>02-022<br>動作<br>02-032 |
| 用 Home 鍵。                                                                                                    | 2019-0                                                                               | 如中又石梅<br>01-01 12:00:00                                                                                      | 火警                   | 到1日<br>02-052                                                |

# 5.3 印表機

|                                                                                                    | 動作=0 | 斷線=0    | 故障=0                |
|----------------------------------------------------------------------------------------------------|------|---------|---------------------|
| <ul> <li>進入頁面後,使<br/>用↔→鍵,選擇<br/>"開啟"或"關閉"後<br/>,按下 Enter 鍵。</li> <li>要回前畫面,<br/>請使用 Func 鍵。</li> <li>要回主畫面,<br/>請使用 Home 鍵。</li> </ul> |      | 長月に     | 2019-01-01 12:00:00 |
| ※印表機列印的功能<br>僅適用於歷史資料<br>的頁面下。                                                                                                    |      | 按下 ENTI | ER 後寫入              |

## 5.4 回路電壓

頁面說明 ullet

> • 要回前畫面, 請使用 Func 鍵。 • 要回主畫面, 請使用 Home 鍵。

| 動作=0 | 斷線=0       | 故障=0                |
|------|------------|---------------------|
|      |            | 2019-01-01 12:00:00 |
|      |            |                     |
|      | 回路 1:22.7V |                     |
|      | 回路 2:22.8V |                     |
|      | 回路3:關閉     |                     |
|      | 回路4:關閉     |                     |
|      | 回路 5:關閉    |                     |
|      | 回路6:關閉     |                     |
|      | 回路7:關閉     |                     |
|      | 回路8:關閉     |                     |
|      |            |                     |
|      |            |                     |

# 5.5 顯示器休眠

• 進入頁面後,

• 要回前畫面,

• 要回主畫面,

頁面說明 •

|                                                                                                    | 動作=0 | 斷線=0                | 故障=0 |
|----------------------------------------------------------------------------------------------------|------|---------------------|------|
| 進入頁面後,使<br>用←→鍵,選擇<br>"開啟"或"關閉"後<br>,按下 Enter 鍵。<br>要回前畫面,<br>請使用 Func 鍵。<br>要回主畫面,<br>請使用 Home 鍵。 | 開啟   | 2019-01-01 12:00:00 |      |
|                                                                                                    |      | 按下 ENTER            | 後寫入  |

# 5.6 進階

● 頁面說明

 進入頁面後,使用 數字鍵輸入四碼密 碼,預設密碼為 0000,輸入完畢 後按 Enter 鍵,之 後可進入到"進階" 功能選單

| 動作=0 | 斷線=0   | 故障=0                |
|------|--------|---------------------|
|      |        | 2019-01-01 12:00:00 |
|      |        |                     |
|      |        |                     |
|      | 輸入密碼:_ |                     |
|      |        |                     |
|      |        |                     |
|      |        |                     |
|      |        |                     |
|      |        |                     |
|      |        |                     |
|      |        |                     |

# 6.進階功能 – 查詢

使用面板上之↑↓
 與→←,選擇欲進入
 的項目後,按下 Enter
 鍵。

| 動作 <b>=0</b> | 斷線=0   | 故障=0                |
|--------------|--------|---------------------|
|              |        | 2019-01-01 12:00:00 |
|              |        |                     |
|              | ▶ 時間設定 | 狀態模擬                |
|              | 蓄積設定   | 狀態模擬查詢              |
|              | 延遲設定   | 系統查詢                |
|              | 回路設定   | 變更密碼                |
|              |        | 工程設定                |
|              |        |                     |
|              |        |                     |
|              |        |                     |
|              |        |                     |

## 6.1 狀態模擬查詢

|                                                                                                    | 動作=1<br>鹵敷=0003                                         | 斷線=1<br>郵百                          | 故障=0                                  |
|----------------------------------------------------------------------------------------------------|---------------------------------------------------------|-------------------------------------|---------------------------------------|
| <ul> <li>當進行模擬測試時,<br/>可在"狀態模擬查詢"<br/>頁面中列出被隔離<br/>(關閉)、斷線或動作<br/>之設備清單。</li> <li>按←→鍵可移動游標<br/>至"翻頁"後按↓<br/>鍵,可到下一頁。</li> <li>要回前畫面,請使用<br/>Func鍵。</li> <li>要回主畫面,請使用<br/>Home 鍵。</li> </ul> | 總數= <u>0</u> 003<br>01-003 地區<br>01-013 地區<br>02-003 地區 | 翻貝<br>區設備中文名稱<br>區設備中文名稱<br>區設備中文名稱 | 2019-01-01 12:00:00<br>關閉<br>斷線<br>動作 |

# 6.2 系統查詢

| ٠ | 進入"系統查詢"        |
|---|-----------------|
|   | 時,會列出所有         |
|   | 設備種類總數以         |
|   | 及回路啟用狀態。        |
| • | <b>亜</b> 同前書而,請 |

- 安回則畫面, 請 使用 Func 鍵。
- 要回主畫面,請
   使用 Home 鍵。

| 動作 <b>=0</b> | 斷線      | =0         | 故障=       | 0                   |
|--------------|---------|------------|-----------|---------------------|
|              |         |            |           | 2019-01-01 12:00:00 |
|              | 系統版本:№  | ИСВ-Ах.х.> | ĸ         |                     |
|              | 回路:1,2  | 版本:LF      | PB-Ax.x.x |                     |
|              | 總數:0075 |            |           |                     |
|              | 火警:0055 |            |           |                     |
|              | 灑水:0005 |            |           |                     |
|              | 排煙:0005 |            |           |                     |
|              | 監視:0005 |            |           |                     |
|              | 瓦斯:0005 |            |           |                     |
|              |         |            |           |                     |
|              |         |            |           |                     |

# 7.進階功能 – 設定

#### 7.1 時間設定

● 頁面說明

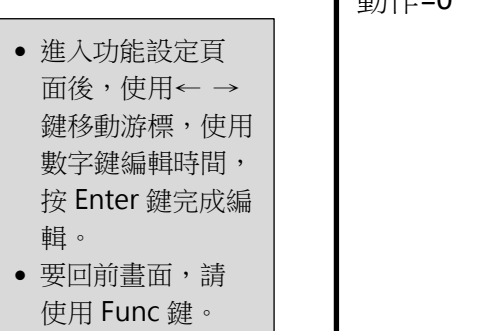

要回主畫面,請
 使用 Home 鍵。

|   | 動作=0 | 斷線=0     | 故障=0<br>201 <u>9</u> -01-01 12:00:00 |
|---|------|----------|--------------------------------------|
|   |      | 按下 ENTER | 後寫入                                  |
|   |      |          |                                      |
| 1 |      |          |                                      |

# 7.2 蓄積設定

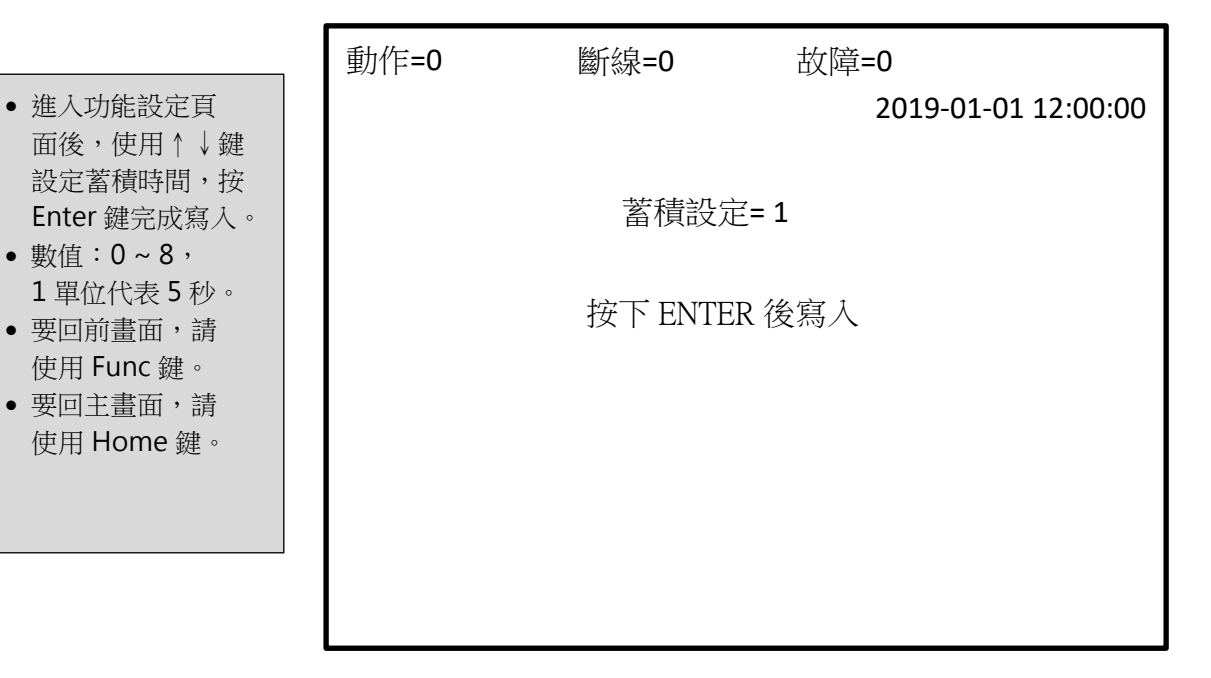

## 7.3 延遲設定

● 頁面說明

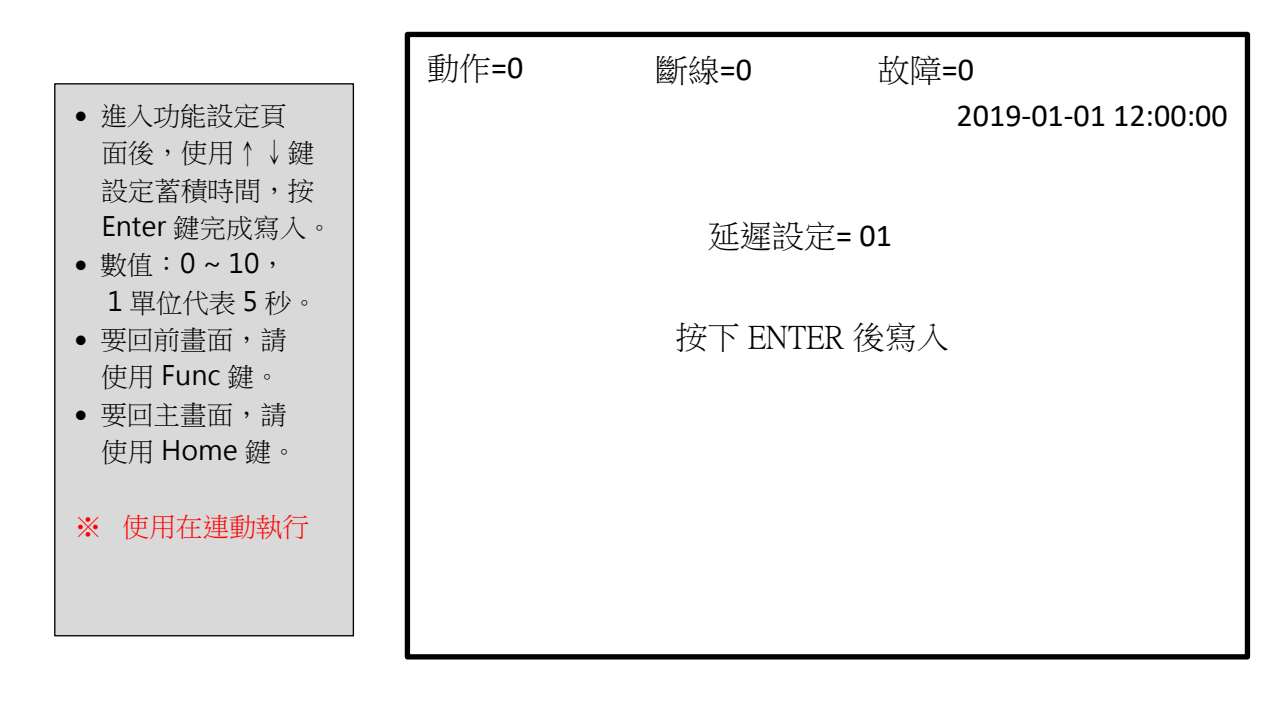

# 7.4 回路設定

|                                                                                                    | 1/1/1 |  |
|----------------------------------------------------------------------------------------------------|-------|--|
| <ul> <li>進入功能設定頁<br/>面後,使用 ↑ ↓<br/>鍵移動游標,使用<br/>← →鍵選擇"開啟"<br/>或是"關閉",按<br/>Enter 鍵完成編輯。</li> <li>※ 編輯完成後總機會<br/>執行復舊</li> </ul> |       |  |
|                                                                                                    |       |  |

| 動作 <b>=0</b> | 斷線=0       | 故障=0                |
|--------------|------------|---------------------|
|              |            | 2019-01-01 12:00:00 |
|              |            |                     |
|              | ▶ 回路1:     | 開啟 ←:開啟             |
|              | 回路 2:      | 開啟 →:關閉             |
|              | 回路 3:      | 關閉                  |
|              | 回路 4:      | 關閉                  |
|              | 回路 5:      | 關閉                  |
|              | 回路 6:      | 關閉                  |
|              | 回路 7:      | 關閉                  |
|              | 回路 8:      | 關閉                  |
|              | 按下 ENTER 後 | 執行寫入復舊              |

# 7.5 狀態模擬

#### ● 頁面說明

| <ul> <li>・進入後,使用←→鍵移動<br/>游標到位址的數字。</li> <li>・使用↑↓鍵輸入定址裝置</li> </ul> | 動作=0                                               | 斷線=0                                              | 故障=0<br>2019   | -01-01 12:00:00 |
|----------------------------------------------------------------------|----------------------------------------------------|---------------------------------------------------|----------------|-----------------|
| 的位址數。<br>• 狀態訊息的意義如下:<br>未用 - 該位址設備不存在<br>啟動 - 正常運作中<br>動作 - 執行模擬動作  | 位址:01-00 <u>1</u><br>-地區設備中交<br>廣播移報:PC<br>連動資料:EC | _ 狀態:啟動<br>文名稱<br>0001, P0003<br>0001, E0002, E00 | 查詢:E0001<br>03 |                 |
| <ul> <li></li></ul>                                                  | 01-001, 01-0                                       | 02, 01-003                                        |                |                 |
| ↓鍵選擇其他連動組別。<br>※ 狀態模擬執行時,"測<br>試中"的指示燈會亮起!                           | 此區均                                                | 成顯示連動資料 E00                                       | 01 中的連動設備的     | 勺位址號碼           |

#### 7.6 變更密碼

- 頁面說明
  - 進入功能設定頁 面後,變更進階 權限密碼,輸入 四碼數字後,按
     Enter 鍵完成編 輯。
     要回前書面,請
  - 要回前畫面,請
     使用 Func 鍵。
  - 要回主畫面,請
     使用 Home 鍵。

| 動作 <b>=0</b> | 斷線=0  | 故障=0                |
|--------------|-------|---------------------|
|              |       | 2019-01-01 12:00:00 |
|              |       |                     |
|              |       |                     |
|              | 新密碼:_ |                     |
|              |       |                     |
|              |       |                     |
|              |       |                     |
|              |       |                     |
|              |       |                     |
|              |       |                     |

# 8.工程設定

● 頁面說明

# 使用面板上之↑↓ ,選擇"工程設定" 的項目後,按下 Enter 鍵。

 進入頁面後,使用 數字鍵輸入四碼密 碼,預設密碼為 0000,輸入完畢 後按 Enter 鍵,之 後可進入到功能選 單,如下所示。

| 動作=0 | 斷線=0                         | 故障=0<br>2019-01-01 12:00:00             |
|------|------------------------------|-----------------------------------------|
|      | 時間設定<br>蓄積設定<br>延遲設定<br>迴路設定 | 狀態模擬<br>狀態模擬查詢<br>系統查詢<br>變更密碼<br>▶工程設定 |

|                                                               | 動作 <b>=0</b> | 斷線=0                                  | 故障=0                     |
|---------------------------------------------------------------|--------------|---------------------------------------|--------------------------|
| <ul> <li>使用面板上之         <ul> <li>↑ ↓ ,選擇欲</li></ul></li></ul> |              | ▶ 下載區域<br>歷史資料清                       | 2019-01-01 12:00:00<br>除 |
| <ul> <li>欲"變更密碼",<br/>其操作步驟同</li> <li>7.6 變更密碼。</li> </ul>    |              | 啟用設定<br>電壓偵測<br>位址寫入<br>地區音響設<br>變更密碼 | 定                        |

### 8.1 歷史資料清除

- 頁面說明
  - 按下 Enter 鍵後
     ,歷史資料即被 清除。
     紀錄清除後,螢
  - 幕的畫面會回到 前一畫面。

| 動作=0 | 斷線=0     | 故障=0<br>2019-01-01 12:00:00 |
|------|----------|-----------------------------|
|      | 按下 ENTER | 後執行                         |
|      |          |                             |
|      |          |                             |

## 8.2 啟用設定

- 進入"啟用設定"時,會列出 功能或周邊設備的啟用狀 態。
   使用↑↓鍵移動游標與使用
- 使用 「 ◆ 鍵伊切加保央使用
   ← →鍵選擇"開啟"或是
   "關閉"。
- "自動復舊",有三種狀態可 選擇,說明如下:
  "標準" - 探測器動作後, 該探測器的狀態必須回到 正常時,所有連動輸出(如 : 警鈴、風車、等等)才會 恢復。
  "施工" - 與"標準"不同的 是:動作的探測器,只要 狀態有變為斷線或正常, 連動輸出就會恢復。
  "關閉" - 不會自動復舊

| 動作 <b>=0</b> | 斷     | 線=0      | 故障=0                |
|--------------|-------|----------|---------------------|
|              |       |          | 2019-01-01 12:00:00 |
|              |       |          |                     |
| ►            | 自動復舊: | 標準       |                     |
|              | 副 機:  |          |                     |
|              | 接地偵測: | 開啟       |                     |
|              | 廣播板:  | 開啟       |                     |
|              | 圖 控:  | 關閉       |                     |
|              | 語 言:  | СНТ      |                     |
|              |       |          |                     |
|              | 按下    | FNTFR 後執 | 行宮入復舊               |
|              | 1 × 1 |          |                     |
|              |       |          |                     |
|              |       |          |                     |
|              |       |          |                     |

# 8.3 電壓偵測

● 頁面說明

|                                                    | 動作 <b>=0</b> | 斷線=0    | 故障=0                |  |
|----------------------------------------------------|--------------|---------|---------------------|--|
| <ul> <li>進入頁面後,使</li> <li>田(一) 鍵, 選擇</li> </ul>    |              |         | 2019-01-01 12:00:00 |  |
| "開啟"或"關閉"後                                         |              |         |                     |  |
| <ul> <li>,按下 Enter 鍵。</li> <li>● 要回前書面,</li> </ul> |              | 日日      | 邦                   |  |
| 請使用 Func 鍵。                                        | ा हो सिंह।   |         |                     |  |
| <ul> <li>要回主畫面,</li> <li>請使用 Home 鍵。</li> </ul>    |              |         |                     |  |
|                                                    |              |         |                     |  |
|                                                    |              |         |                     |  |
|                                                    |              | 按下 ENTI | ER 後寫入              |  |
|                                                    |              |         |                     |  |
|                                                    |              |         |                     |  |

# 8.4 位址寫入

| <ul> <li>進入頁面後,使用↑↓鍵移<br/>動游標,來選擇"讀取"或</li> </ul>                                                                                                    | 動作=0 | 斷線=0                   | 故障=0                                                                       | 2019-01-01 12:00:00 |
|----------------------------------------------------------------------------------------------------|------|------------------------|----------------------------------------------------------------------------|---------------------|
| <ul> <li>將欲讀取編碼位址的裝置連接好後,選擇"讀取",按下 Enter 鍵,即會顯示位址號碼並出現"執行完成",若無,則為"執行錯誤"。</li> <li>將欲寫入編碼位址的裝置連接好後,選擇"寫入",輸入阿拉伯數字後,按下ENTER 鍵。寫入成功會出現"執行完成",若失敗,則為"執行錯誤"。</li> <li>要回前畫面,請使用 Func</li> </ul> |      | 探測器<br>▶讀寫<br>回路讀<br>寫 | 器<br>(2)、反<br>(2)、<br>(2)、<br>(2)、<br>(2)、<br>(2)、<br>(2)、<br>(2)、<br>(2)、 |                     |
| <ul> <li>鍵。</li> <li>要回主畫面,請使用 Home<br/>鍵。</li> <li>※若裝置的位址編碼為空白時<br/>,其顯示的數字是 511。</li> <li>※位址編碼的寫入有限制,範<br/>圍為1到 300。</li> </ul>                                                         |      |                        |                                                                            |                     |

- A. 定址探測器位址寫入接線
  - 1. 將火警受信總機中回路板(僅限使用第一迴路)的 S+、S-端與欲寫入(或讀取)探測器中的 S+、S-端,以兩條銅線連接,如下圖所示。

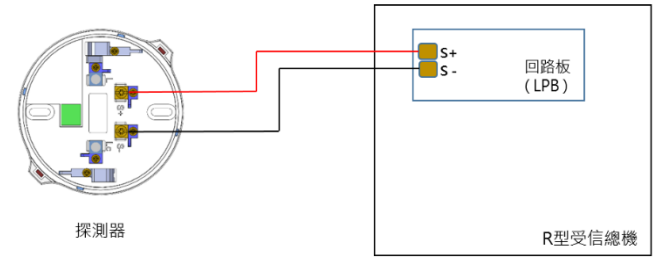

2. 將燒碼鎖 (Programming Key · PK) 插入探測器中 · 如下圖所示。

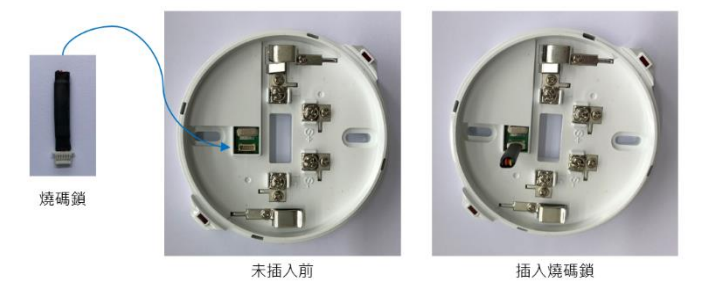

- 3. 上述步驟完成後,即可依 8.4 節的說明進行位址號碼的寫入或讀取。
- B. 回路板位址寫入接線
  - 1. 將火警受信總機中原回路板的各連接線,拆移接到欲寫入(或讀取)的回路板。

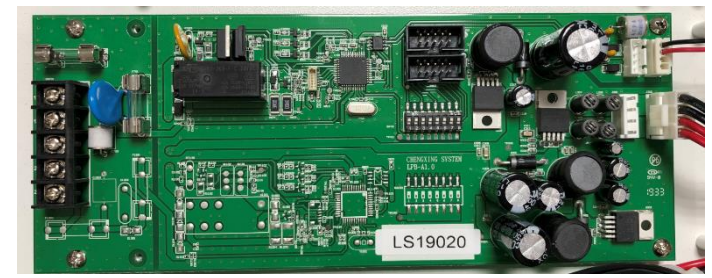

2. 將燒碼鎖插入回路板中,如下圖所示。

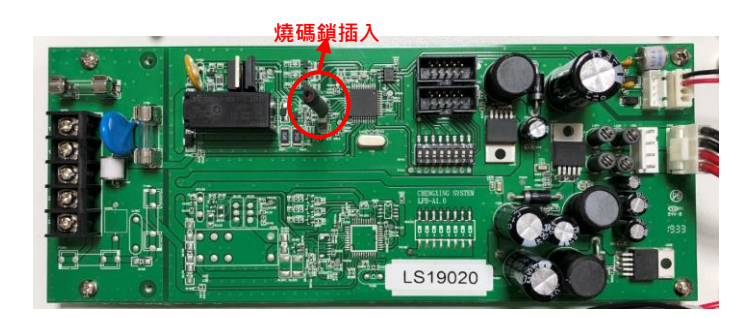

3. 上述步驟完成後,即可依 8.4 節的說明進行位址號碼的寫入或讀取。

# 8.5 地區音響設定

|                                                                                                    | 動作 <b>=0</b> | 斷線=0                       | 故障=0                |
|----------------------------------------------------------------------------------------------------|--------------|----------------------------|---------------------|
| <ul> <li>進入頁面後,使用↑</li> <li>鍵移動游標,來選<br/>擇"地區音響模式"或<br/>"恢復時間設定"。</li> <li>"地區音響模式"設定,<br/>使用←→鍵選擇"標準"<br/>或是"常關"。</li> <li>"重啟時間設定"是使用<br/>←→鍵選擇 01~10<br/>數值,其單位為分鐘</li> </ul> | ▶ 地區音<br>重啟田 | 音響模式:標準<br>寺間設定: <b>06</b> | 2019-01-01 12:00:00 |
| 。<br>● 按下 Enter 鍵完成<br>設定。                                                                                                    | 4            | 安下 ENTER 後執行               | <b>行寫入變更</b>        |

# 9.設備配線說明

#### 9.1 定址設備配線說明

- 信號線(S+, S-): ψ1.6mm 耐熱銅線。
- ➢ 600 公尺以內使用ψ1.6mm。
- 600~1200 公尺使用ψ2.0mm。
- ※ S+、S-的信號線其與接地點絕緣阻抗,以 DC 500V 高阻抗計檢測時,至少為 2MΩ以上。
- ※ 中繼器 L、Lc 接點的接線,其與接地點絕緣阻抗,以 DC 500V 高阻抗計檢測時,至少為 1MΩ以上。

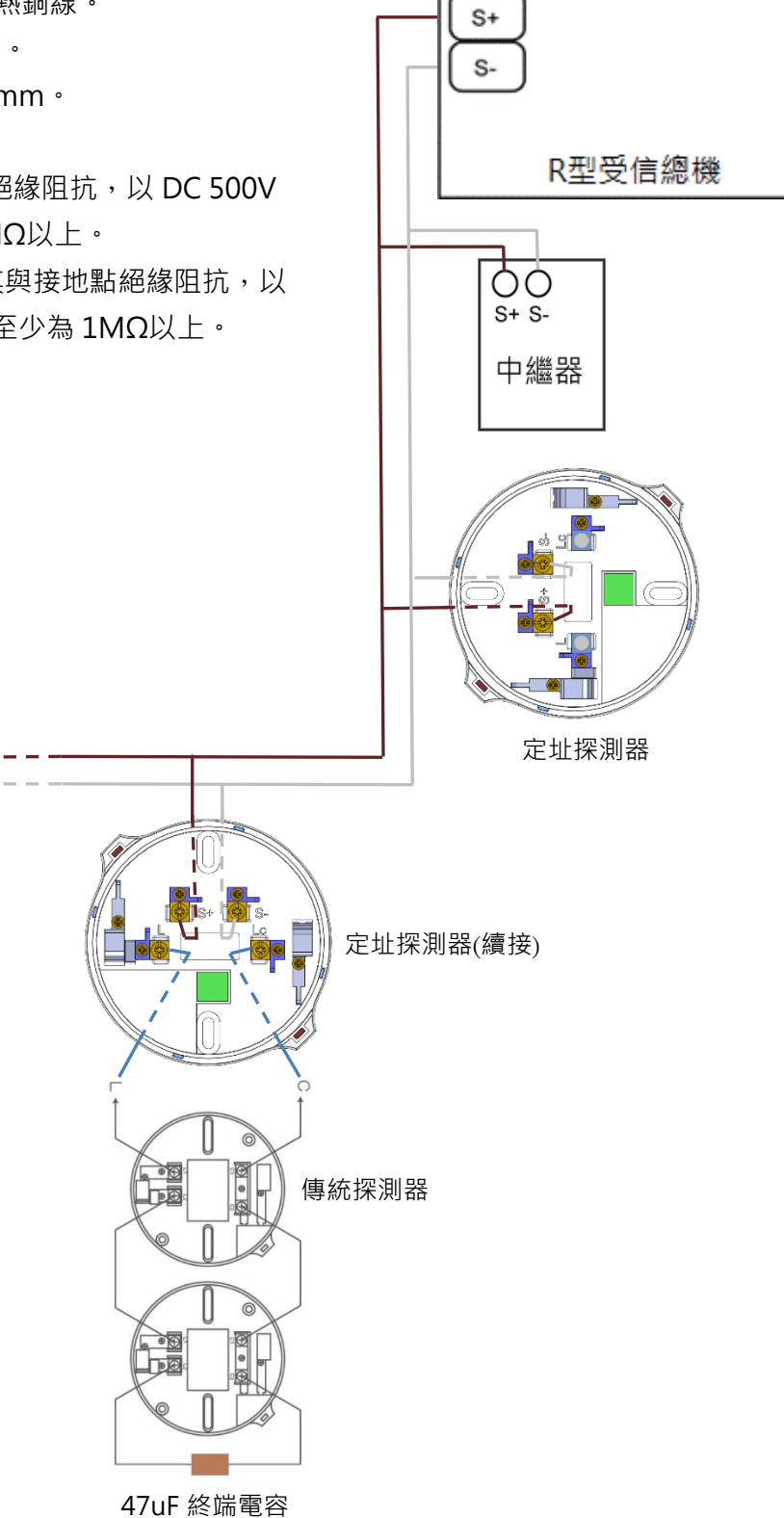

#### 9.2 主機配線示意圖

• 線材說明:

- 1. 電話(TL, TC): *ϕ*1.6mm x 2 以上。
- 2. 移報乾接點(H1, H2): φ1.6mm x 2 以上。
- 3. DC24V 移報接點(SND+, -): ϕ 1.6mm x 2 以上。
- 4. 標示燈(LAMP+, -): ϕ 1.6mm x 2 以上。
- 5. 設備電源(LOAD+, -): *ϕ* 1.6mm x 2 以上。

※ DC24V 移報接點、標示燈、設備電源三個電源輸出、 合計最大供給為 DC24V 2A,超過額定輸出時, 請另外增加電源供給。

#### ΤL 電 話 Tc H1 移 報 H1 H2 移 報 H2 + DC24V SND-移報接點 + 標示燈 LAMP + DC24V 輸出。 LOAD Ν Ŧ AC110/220V L

#### 9.3 特別注意事項

- 1. 配線過程中須注意線之表皮有無破皮,以防短路情形發生。
- 2. 配線完成後 S+, S-信號線·必須用高阻計測量線路對地阻抗·使用 500V 電壓測量·阻值至少為 2MΩ以上。
- 其餘移報乾接點線、電話線、標示燈線、設備電源線都必須以上述方法測量,若有問題請立刻查修。
- DC24V 移報接點、標示燈、設備電源三個電源輸出,合計最大供給為 DC24V 2A,超過額定輸出, 請另外增加電源供給。
- 5. 通信線由總機拉出之電壓應有 18 ~ 32V · 若有接地現象及短路現象皆會影響電壓輸出 · 嚴重者將 會導致保險絲燒斷而導致迴路無法工作 。
- 6. 信號線與各種類配線, 顏色需有區別, 以不互相混雜造成施工不便及影響安全為主。

#### 9.4 系統配線示意圖

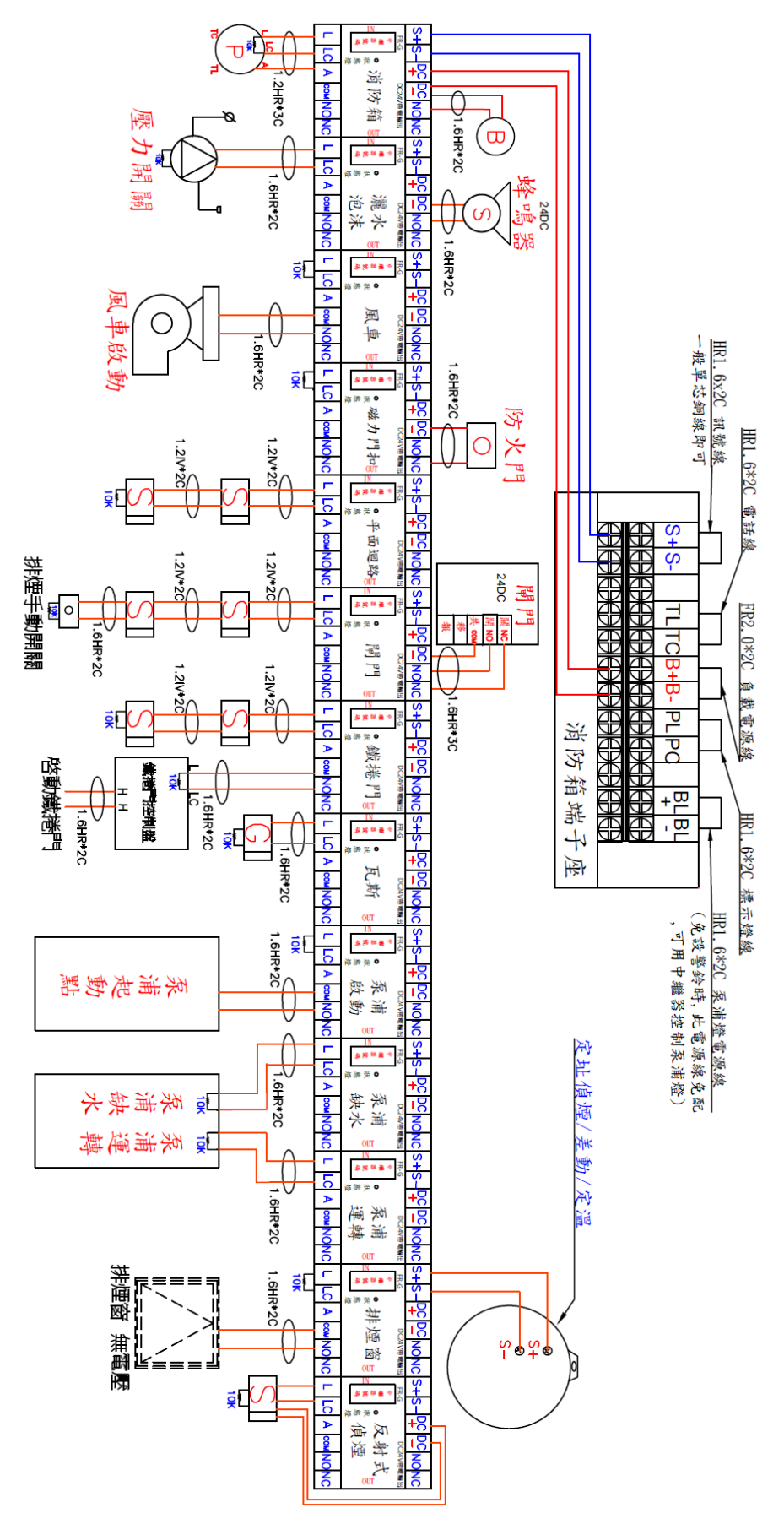